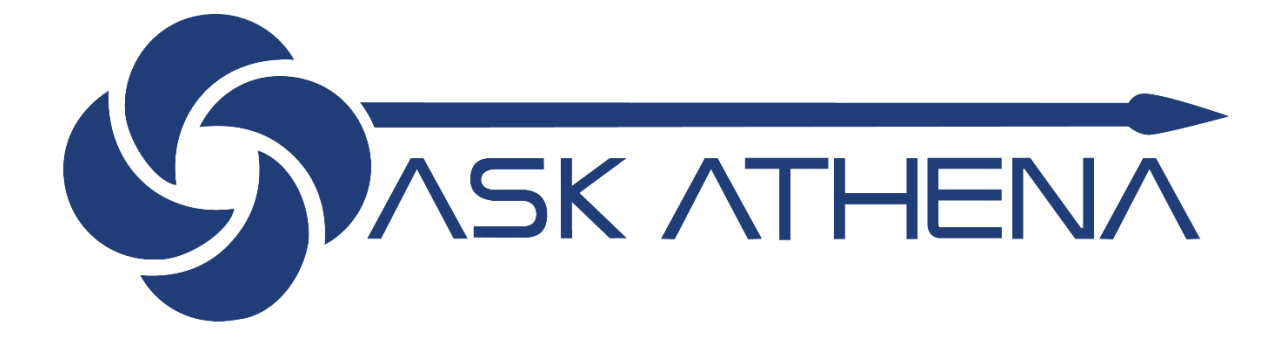

# Autogestão Do Gestor-Guia do Usuário Corporativo Retail

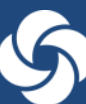

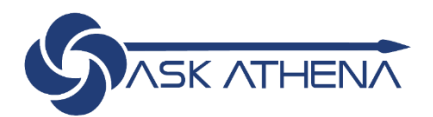

# Índice

| Introdução do Autogestão Do Gestor2   |
|---------------------------------------|
| Entrar no sistema                     |
| Login pelo computador3                |
| Navegação3                            |
| Página Principal3                     |
| Botão Home4                           |
| Alertas4                              |
| Configurações e Ações5                |
| Navegador6                            |
| Ações Rápidas e Apps7                 |
| Notícias e Informações7               |
| Aprovações                            |
| Ações do Manager Self-Service9        |
| Visualizar Informações Profissionais9 |
| Visualizar Remuneração da Equipe10    |
| Transferir12                          |
| Alterar Gestor                        |
| Alterar Salário                       |
| Promover                              |
| Desligar                              |

**1 |** P a g e

# Introdução do Autogestão Do Gestor

Autogestão Do Gestor da Ask Athena é direcionado a Gestores com funcionários que se reportam a eles. Autogestão Do Gestor permite iniciar as seguintes transações em nome de seus funcionários para avaliação da liderança ou de Recursos Humanos:

- Visualizar informações sobre trabalho e remuneração para a sua equipe
- Visualizar ou alterar o Gestor de seus funcionários
- Enviar promoções, transferências ou desligamentos de seus funcionários
- Enviar alterações salariais para seus funcionários
- Acessar relatórios por meio do dashboard para visualizar dados específicos de seus funcionários

# Entrar no sistema

Você receberá um email da Oracle que contém um link Ask Athena: https://ekkf.fa.em2.oraclecloud.com/fscmUI/faces/FuseWelcome

- O endereço de email de origem ekkf.fa.sender.2@workflow.mail.em2.cloud.oracle.com
- Se você não recebeu este email, verifique seu spam

Dica: acesse o Google Chrome para obter o desempenho ideal. Alguns problemas foram relatados com o Safari.

| ACESSO<br>ORACLE APPLICA                           | TIONS CLOUD |
|----------------------------------------------------|-------------|
| Sign-On Único da Empresa                           |             |
| VD Usuário<br>Senha                                |             |
| Acesso Brazilian Portuguese - português do Brasi V |             |

- Informe seu endereço de email Samsonite na caixa Nome de usuário ou Email
- Selecione a opção Esqueci a senha
- Selecione Executar

| Esqueci a Senha           |  |  |
|---------------------------|--|--|
| E-mail ou Nome de Usuário |  |  |
| Esqueci o Nome de Usuário |  |  |
| Esqueci a Senha           |  |  |
| Enviar <u>C</u> ancelar   |  |  |

- Após receber o e-mail, crie sua nova senha
- Faça login com seu endereço de e-mail samsonite e nova senha
- Você pode acessar o Ask Athena aqui: <u>https://ekkf.fa.em2.oraclecloud.com/fscmUI/faces/FuseWelcome</u>
   Salve este link como marcador
- Selecione o idioma de exibição desejado no menu suspenso
  - Você só precisa selecionar a preferência de idioma na primeira vez que efetuar login
  - As preferências de idioma também podem ser alteradas nas configurações do sistema
- Selecione Acesso

# Login pelo computador

- Você pode acessar Ask Athena aqui: <u>https://ekkf.fa.em2.oraclecloud.com/fscmUI/faces/FuseWelcome</u>
  - o Marque esse link ou salve como favorito se estiver trabalhando em um computador pessoal
  - O Google Chrome é o navegador de preferência
- Selecione o idioma de visualização desejado no menu suspenso
  - Só será necessário selecionar a preferência de idioma no primeiro login
  - o As preferências de idioma também podem ser alteradas na configuração do sistema
- Selecione Company Single Sign-On

# Navegação

# Página Principal

• Como Gestor de outros funcionários, você irá visualizar quatro títulos abaixo do seu nome – Eu, Minha Equipe, Ferramentas, Outras

| Boa tarde, Mana           | ager 2!                                                                             |                                                                                      |                                                                               |                                                                      |
|---------------------------|-------------------------------------------------------------------------------------|--------------------------------------------------------------------------------------|-------------------------------------------------------------------------------|----------------------------------------------------------------------|
| Eu Minha Equipe Fe        | erramentas Outras                                                                   | -                                                                                    |                                                                               |                                                                      |
| <br>AÇÕES RÁPIDAS         | APLICATIVOS                                                                         |                                                                                      |                                                                               |                                                                      |
| Detalhes Pessoais         | 1¥                                                                                  | â (                                                                                  | L                                                                             |                                                                      |
| Registros de Documento    | Carreira e<br>Desempenho                                                            | Informações Bene<br>Pessoais                                                         | ficios                                                                        |                                                                      |
| Mostrar Mais              |                                                                                     |                                                                                      |                                                                               |                                                                      |
| Tarefas a serem Finalizad | das                                                                                 |                                                                                      |                                                                               |                                                                      |
|                           | Há 3 dias X                                                                         | Há 1 semana X                                                                        | Há 1 semana X                                                                 | Há 1 semana                                                          |
| Atribuídas a Mirn<br>9    | FM<br>Employee 8<br>Acknowledged Review<br>Meeting for Quarter 3<br>Touch Base (Non | Employee 8 requires<br>you to have a look at<br>the Goal Plan<br>Samsonite Goal Plan | Employee 8<br>Acknowledged Review<br>Meeting for Annual<br>Review (Non-Store) | Performance<br>Document Annu<br>Review (Non-Stors)<br>Samsonite 2019 |

- Após entrar na página principal, selecione Eu para revisar o alterar informações pessoais

   Consulte o Guia do Usuário do Autogestão Do Funcionário para Instruções sobre o Employee Self-Service
  - Selecione **Minha Equipe** para visualizar todas as funções de Gestor disponíveis o Somente Gestores com subordinados diretos podem visualizar o aplicativo **Minha Equipe**

### Botão Home

•

• O botão Home está localizado no canto superior direito da tela

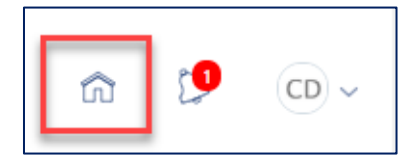

·(\")-

Use sempre o botão Home em vez do comando Back em seu navegador

• O logo Ask Athena no canto superior esquerdo da tela também pode ser usado como botão Home

# Alertas

 Alertas representam ações a serem realizadas no sistema. São exibidos como um número em vermelho no ícone da campainha, no canto superior direito da sua página principal:

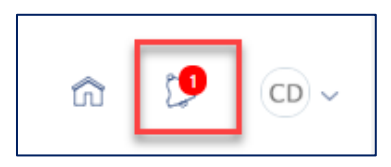

• Os alertas também podem ser encontrados em Tarefas a serem Finalizadas na parte inferior de sua página principal

| Tare | efas a serem Finaliza | adas                                                                          |                                                                                      |                                                                               |                                                                   |
|------|-----------------------|-------------------------------------------------------------------------------|--------------------------------------------------------------------------------------|-------------------------------------------------------------------------------|-------------------------------------------------------------------|
|      |                       | Há 3 dias X                                                                   | Há 1 semana X                                                                        | Há 1 semana X                                                                 | Há 1 semana                                                       |
|      | Atribuídas a Mim      | FYI                                                                           | FYI                                                                                  | FYI                                                                           | FYI                                                               |
|      | 9<br>Criadas por Mim  | Employee 8<br>Acknowledged Review<br>Meeting for Quarter 3<br>Touch Base (Non | Employee 8 requires<br>you to have a look at<br>the Goal Plan<br>Samsonite Goal Plan | Employee 8<br>Acknowledged Review<br>Meeting for Annual<br>Review (Non-Store) | Performance<br>Document Annu<br>Review (Non-Sto<br>Samsonite 2019 |
|      | 0                     | Employee 8                                                                    | Employee 8                                                                           | Employee 8                                                                    | Manager 2                                                         |
|      | U                     | Descartar                                                                     | Descartar                                                                            | Descartar                                                                     | Descartar                                                         |

• Os alertas também são enviados para o e-mail cadastrado e podem ser verificados no próprio e-mail – não é necessário fazer login na Ask Athena

# Configurações e Ações

- Por último, o terceiro ícone no canto superior direito de sua página principal refere-se a Definições e Ações
- Selecione o ícone com suas iniciais ou foto no canto superior direito da página principal

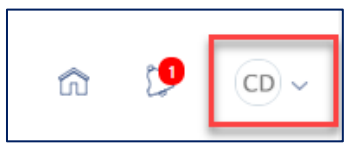

- Selecione Acessar Definições de Acessibilidade
  - Configure as preferências de acessibilidade, como tamanho da fonte e contraste de cor Personalização

| NA                     |                          |                         |            |   | Definições e Ações sar                                                         |
|------------------------|--------------------------|-------------------------|------------|---|--------------------------------------------------------------------------------|
| Boa tarde, Manag       | jer 2!                   |                         |            | - | Personalização<br>Acessar Definições de Acessibilidade<br>Definir Preferências |
| Eu Minha Equipe Ferra  | mentas Outras            |                         |            |   | Diagnóstico e Solução de Problemas<br>Registrar Problema                       |
|                        |                          |                         |            |   | Imprimir                                                                       |
| AÇÕES RÁPIDAS          | APUCATIVOS               |                         |            |   | Mostrar lcones de Ajuda<br>Ajuda de Aplicativos                                |
| Detaihes Pessoals      | tŵ                       |                         | 16         |   | Sobre este Aplicativo                                                          |
| Registros de Documento | Carreira e<br>Desempenho | Informações<br>Pessoais | Beneficios | T |                                                                                |

- Definir Preferências
  - o Configure itens como idioma e fuso horário, e carregue uma foto sua
  - o Somente o seu Gestor e a área de Recursos Humanos podem visualizar sua foto na Ask Athena
- Sair
  - o Se estiver trabalhando em um dispositivo público usado por várias pessoas, saia do aplicativo ao finalizar

|                               | â | ۲ <mark>و</mark> CD |
|-------------------------------|---|---------------------|
| Settings and Actions          |   | Sign Out            |
| Personalization               |   |                     |
| Access Accessibility Settings |   |                     |
| Set Preferences               |   |                     |
| Troubleshooting               |   |                     |
| Record Issue                  |   |                     |
| Print Me                      |   |                     |
| Show Help Icons               |   |                     |
| Applications Help             |   |                     |
| About This Application        |   |                     |

### Registrar Problemas

- o Essa funcionalidade não deve ser usada para reportar problemas técnicos
- Para reportar problemas técnicos, entre em contato com o administrador do sistema pelo e-mail <u>askathenabrazil@samsonite.com</u>

# Navegador

As informações podem ser rapidamente acessadas a partir de qualquer página ao selecionar o símbolo Navegador ≡ no canto superior esquerdo da tela

| $\leftarrow$ | Mostrar Mais |          |                        |             |                         |
|--------------|--------------|----------|------------------------|-------------|-------------------------|
| nicial 🏠     | 1            |          |                        |             |                         |
| Eu           | ~            |          |                        |             |                         |
| Minha Equipe | ~            |          |                        |             |                         |
| Ferramentas  | ~            | Po       | a tarda Ma             | anagar 21   |                         |
| Outros       | ~            | DU       | a laiue, ivia          | anager z:   |                         |
|              |              | Eu       | Minha Equipe           | Ferramentas | Outras                  |
|              |              | AÇÕES R  | ÁPIDAS                 | APLIC       | LATIVOS                 |
|              |              | <u>۵</u> | Detalhes Pessoais      |             |                         |
|              |              | <b>a</b> | Registros de Documento |             | Informações<br>Pessoais |

- Para recolher ou expandir os títulos, clique nas setas para cima ou para baixo
- Os títulos são organizados em Eu, Minha Equipe, Ferramentas, Outras

• Selecione Eu para revisar o alterar informações pessoais

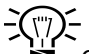

Consulte o Guia do Usuário do Autogestão Do Funcionário para instruções sobre como visualizar e manter seus dados pessoais na Ask Athena

- Selecione Minha Equipe para visualizar todas as funções de Gestor disponíveis
- Os apps dentro de **Ferramentas** e **Outras** não estão ativos no momento

### Ações Rápidas e Apps

Configure a visualização da Página Principal para Eu

| Boa                                         | Boa tarde, Manager 2! |                   |  |  |  |
|---------------------------------------------|-----------------------|-------------------|--|--|--|
| Eu                                          | Minha Equipe F        | erramentas Outras |  |  |  |
| AÇÕES RÁP                                   | IDAS                  | APLICATIVOS       |  |  |  |
| <b>ů</b> :                                  | Detalhes Pessoais     |                   |  |  |  |
| Registros de Documento Informações Pessoais |                       |                   |  |  |  |
| Mostrar Mais                                |                       |                   |  |  |  |

Acesse ações rápidas à esquerda para navegar pelas telas e transações acessadas frequentemente

- o O sistema preenche automaticamente essa seção com links e Apps, com base no acesso atribuído a você
- Nem todas as ações ou apps são visíveis a todos os funcionários; os seus acessos podem ser diferentes dos seus colegas de trabalho
- Para expandir as opções de visualização, selecione Mostrar Mais ou o símbolo +

| Boa tarde, Ma   | anager 2!          |   |
|-----------------|--------------------|---|
| Eu Minha Equipe | Ferramentas Outras |   |
| AÇÕES RÁPIDAS   | APLICATIVOS        |   |
| Alterar Gerente |                    | + |
| 🦹 Transferir    | Minha Equipe       |   |
| Mostrar Mais    |                    |   |

# Notícias e Informações

 Notícias e informações organizacionais relevantes para as nossas regiões poderão ser encontradas no final da página principal

# Aprovações

-((""))-

• Como Gestor, você deve revisar e responder às transações aguardando sua aprovação de forma oportuna

Mais detalhes sobre os fluxos de Aprovação por transação podem ser encontrados em Ask Athena Samsonite SharePoint

• As solicitações pendentes permanecem em Tarefas a serem Finalizadas no final de sua página principal

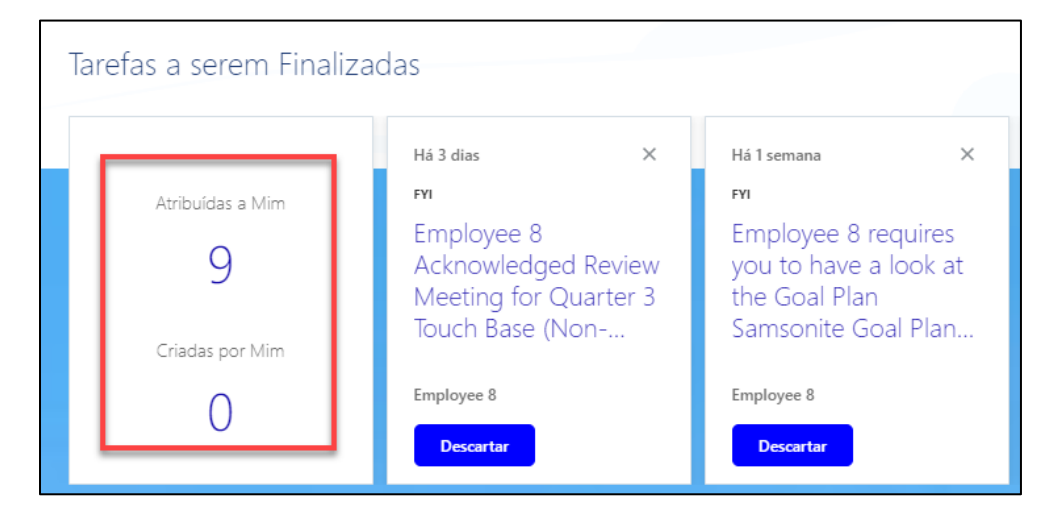

 As solicitações pendentes também podem ser acessadas clicando no ícone de notificação de sino Plocalizado no canto superior direito da página principal

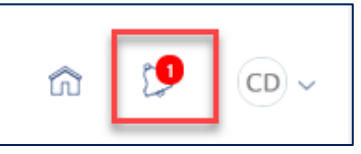

- As notificações para aprovação de transações expiram após 3 dias, sendo enviadas para o seu Gestor após esse período
- Os gestores também recebem notificações por email para solicitações de aprovação
  - As notificações por email terão um link informando sua solicitação pendente. Você pode clicar no link do seu email para ser direcionado ao Ask Athena.
  - Ask Athena é habilitado para celular, permitindo que você responda a notificações de um dispositivo móvel Apple ou Android sem precisar fazer login no sistema
- O funcionário recebe uma notificação assim que sua solicitação for aprovada

# Ações do Manager Self-Service

# Visualizar Informações Profissionais

Por meio do **Informações Profissionais** os Gestores podem visualizar informações profissionais de sua equipe, como cargo, departamento, localização, histórico da estrutura de reporte e salário atual.

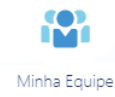

- Inicie com um clique no item Minha Equipe do seu dashboard
  - A tela do **Minha Equipe** é preenchida com os nomes de seus subordinados diretos • Se estiver faltando algum profissional, acesse a funcionalidade **Pesquisar Pessoa**

| = 57               |                                    |                                           |
|--------------------|------------------------------------|-------------------------------------------|
| l←<br>Minha Equipe | Minha Equipe                       |                                           |
| 🛱 Visão Geral      | Visão Geral                        |                                           |
| 😳 Remuneração      | Pesquisar Pessoa Q Mostrar Filtros |                                           |
| 18 Talento         |                                    | Classificar por Nome em ordem crescente V |
|                    | Colaboradores                      | ^                                         |
|                    | E8 Employee 8 EDEMO340008          |                                           |

• Clique no nome do funcionário para visualizar as Informações sobre o Emprego

| = 57                                              |                                              |                                                                                                    |                                                                                                    |  |  |
|---------------------------------------------------|----------------------------------------------|----------------------------------------------------------------------------------------------------|----------------------------------------------------------------------------------------------------|--|--|
| IC Informações sobre<br>o Emprego<br>Mostrar Mais | CL Informações sobre o Empr<br>Carolina Leal | ego                                                                                                    |                                                                                                    |  |  |
|                                                   |                                              | Atribuição                                                                                                    |                                                                                                    |  |  |
|                                                   |                                              | Empregador Legal<br>Samonite LLC<br>Uridade de Regidio<br>107 - Corporate<br>Cargo<br>Busines Analyst eCommerce<br>Busines Analyst eCommerce<br>Departamento<br>US, Corporate IT - ERP<br>Local<br>US, Sam, MA, HEADQUARTERS<br>Categoria da Arribuição<br>Regular fuil Time | Meio Periodo ou Tempo Integral<br>Periodo Integral<br>Regular ou Temporário<br>Regular<br>1851002<br>Valor do Contexto<br>NA Additional Infrio<br>Kromos Area<br>Car Allowance<br>IcimalD |  |  |
|                                                   |                                              | Gerentes<br>CD Carolyn Deckinger<br>Business Analyst - FICO GRC<br>Histórico de Emprego                                                                                                    | Superior hierdrquico                                                                                                    |  |  |

• Para iniciar uma alteração para um funcionário, clique nos três pontos à direita do nome do profissional

| = 5               | SK ATHENA    |                                                   |                                                                |
|-------------------|--------------|---------------------------------------------------|----------------------------------------------------------------|
| ←<br>Minha Equipe | Minha Equipe |                                                   |                                                                |
| 🕮 Visão Geral     |              | Visão Geral                                       |                                                                |
| 😳 Remuneração     |              | Pesquisar Pessoa Q Mostrar Filtros                |                                                                |
|                   |              | Classi                                            | ficar por Nome em ordem crescente $\vee$                       |
|                   |              | Colaboradores                                     | <u>^</u>                                                       |
|                   |              | CL CL Carolina Leal<br>Business Analyst eCommerce | Alterar Gerente                                                |
|                   |              |                                                   | Alterar Salário<br>Desligamento                                |
|                   |              | Com Oferta                                        | Exibir Histórico de Remuneração<br>Informações sobre o Emprego |
|                   |              | Requisições                                       | Promover<br>Transferir                                         |

- Ao clicar no botão **Ações**, as seguintes ações podem ser iniciadas:
  - o Alterar o profissional a quem o seu funcionário se reporta
  - o Iniciar uma alteração salarial para o seu funcionário
  - o Visualizar informações profissionais de seu funcionário, incluindo remuneração
  - o Iniciar uma promoção para o seu funcionário
  - Iniciar a rescisão de seu funcionário
  - o Transferir o seu funcionário para outra Unidade de Negócios ou localidade
  - Transferir o seu funcionário para outro Cargo dentro da sua Unidade de Negócios
- Cada uma dessas ações está descrita neste documento de treinamento

### Visualizar Remuneração da Equipe

Os Gestores podem selecionar o item Remuneração da equipe para visualizar a atual remuneração de todos os seus subordinado

• Selecione o item Minha Equipe de sua aba Minha Equipe

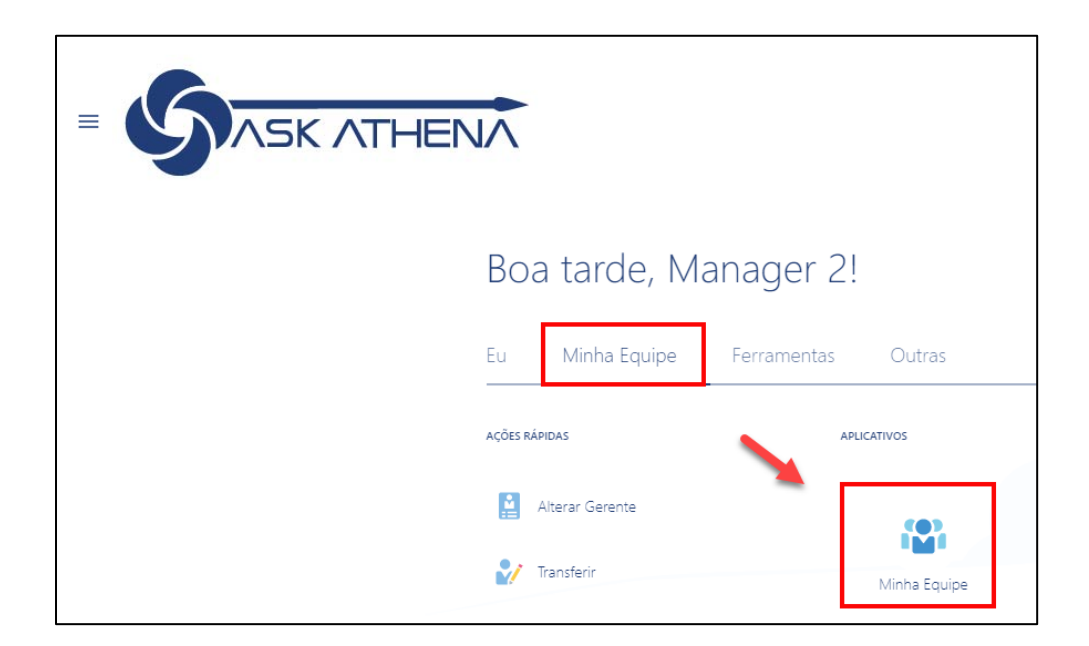

• Clique em Remuneração na aba à esquerda

| l←<br>Minha Equipe | Minha Equipe |                                               |  |  |  |  |
|--------------------|--------------|-----------------------------------------------|--|--|--|--|
| 🛱 Visão Geral      |              | Visão Geral                                   |  |  |  |  |
| 🗠 Remuneração      |              | Pesquisar Pessoa 🔍 Mostrar Filtros            |  |  |  |  |
| î 안 Talento        |              | Colaboradores<br>E8 Employee 8<br>EDEMO940008 |  |  |  |  |

• Clique em Nome do Funcionário

| = 5                |              |                                          |                |  |  |  |  |  |
|--------------------|--------------|------------------------------------------|----------------|--|--|--|--|--|
| l←<br>Minha Equipe | Minha Equipe |                                          |                |  |  |  |  |  |
| 🛱 Visão Geral      |              | Remuneração                              |                |  |  |  |  |  |
| Remuneração        |              | Pesquisar Pessoa 🔍 Mostrar Filtros       |                |  |  |  |  |  |
| Î∰ Talento         |              | Colaboradores                            |                |  |  |  |  |  |
|                    |              | E8 EDEMO940008                           |                |  |  |  |  |  |
|                    |              | Salário Atual<br>15,000.00 USD Quinzenal | Faixa Salarial |  |  |  |  |  |
|                    |              | Índice de Comparação                     | Nível          |  |  |  |  |  |

- Você pode visualizar a remuneração atual de seus subordinados diretos
  - A remuneração será exibida de acordo com a frequência do pagamento

| I←           | K E8 E | Remuneração<br>Imployee 8                                                    |   |                                                                            |  |  |  |
|--------------|--------|------------------------------------------------------------------------------|---|----------------------------------------------------------------------------|--|--|--|
| Mostrar Mais |        | Salário Atual<br>salário<br>15,000.00 USD Quinzenal                          |   |                                                                            |  |  |  |
|              |        | Data Inicial<br>5/1/19<br>Ação<br>Alterar Salário<br>15,000.00 USD Quinzenal | [ | Base Salarial<br>US Salaried<br>Salário Anual<br>390.000.00 USD (FTE 1.00) |  |  |  |
|              |        | Remuneração Adicional                                                        |   |                                                                            |  |  |  |
|              |        | Ações                                                                        |   |                                                                            |  |  |  |

# Transferir

Selecione **Transferir** quando o local de trabalho e o Gestor de seu funcionário mudarem. o seu cargo, unidade de negócio e país continuarão os mesmos. Por meio da transferência, você também pode alterar o cargo de um funcionário quando a alteração fo horizontal ou não envolver promoção

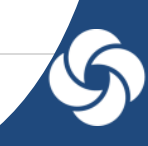

Se uma alteração salarial também for necessária como parte da transferência (para incluir ajuda de custo devido à transferência), uma solicitação de **Alterar Salario** separada deve ser enviada além da solicitação de **Transferir.** 

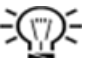

Os Gestores não podem iniciar transferências de seus funcionários para uma entidade legal diferente, pois isso é considerado uma Transferência Global com base na política da organização. Uma entidade legal diferente seria, por exemplo, da Tumi para a Samsonite, ou vice-versa, ou da Samsonite Company Stores para a Samsonite LLC ou para Direct Marketing. Se houver necessidade de transferir o seu funcionário para uma entidade legal diferente, entre em contato com Recursos Humanos.

- Inicie com um clique no item Minha Equipe do seu dashboard
- A tela do Minha Equipe é preenchida com os nomes de seus subordinados diretos
  - Se não encontrar algum funcionário de sua gestão, acesse a funcionalidade Pesquisar Pessoa

| ←<br>Minha Equipe | Minha Equipe |                                    |                                     |  |  |  |  |
|-------------------|--------------|------------------------------------|-------------------------------------|--|--|--|--|
| 🕮 Visão Geral     |              | Visão Geral                        |                                     |  |  |  |  |
| 🗠 Remuneração     |              | Pesquisar Pessoa Q Mostrar Filtros |                                     |  |  |  |  |
|                   |              | Classi                             | ficar por Nome em ordem crescente 🗸 |  |  |  |  |
|                   |              | Colaboradores                      | ^                                   |  |  |  |  |
|                   |              | C1 Carolina Leal                   | <u> </u>                            |  |  |  |  |
|                   |              | Business Analyst eCommerce         | Alterar Gerente                     |  |  |  |  |
|                   |              |                                    | Alterar Salário                     |  |  |  |  |
|                   |              | Com Oferta                         | Exibir Histórico de Remuneração     |  |  |  |  |
|                   |              | Com Olerta                         | Informações sobre o Emprego         |  |  |  |  |
|                   |              |                                    | Promover                            |  |  |  |  |
|                   |              | Requisições                        | Transferir                          |  |  |  |  |

- Clique nos três pontos à direita do nome do funcionário
- Selecione Transferir

| =  | ASK ATHENA                                                                                                    | ß         | 9 🛯 🗸    |
|----|----------------------------------------------------------------------------------------------------|-----------|----------|
| CD | Transferir<br>Carolyn Deckinger                                                                                             | Continuar | Çancelar |
|    | Quais informações deseja gerenciar?                                                                                         |           |          |
|    | Gerentes     Remuneração     Remuneração     Reatribuição de Subordinados     Subordinados Diretos     Comentários e Anesos |           |          |

- Assinale cada ação que irá mudar devido à transferência
  - Gestor
    - Selecione esse item para definir um novo Gestor para o funcionário
  - o Compensação

- Não selecione esse item por ser um campo não utilizado; essa parte do formulário permanecerá em branco
- Subordinados Diretos
  - Selecione esse item para inclusão como subordinado direto devido à transferência do funcionário
  - Selecione esse item somente se o funcionário tiver subordinados diretos atribuídos a partir de agora
- Comentarios e Anexos
  - Selecione esse item para anexar arquivos relacionados à solicitação de transferência
  - Recursos Humanos irá orientar sobre a necessidade de incluir documentos

### Clique em Continuar

| Quando a transferência começa?                    |        | Por que você está fazendo alterações nos subo | rdinados diretos? |
|---------------------------------------------------|--------|-----------------------------------------------|-------------------|
| 1/1/19                                            | Ċ.     | LATAM Transfer of Manager                     | $\sim$            |
| Por que você está transferindo Carolyn Deckinger? |        |                                               |                   |
| ATAM Cambio de funciones - Mudança de função      | $\sim$ |                                               |                   |

- Quando a transferência começa?
  - Insira a data efetiva da transferência (ou seja, o primeiro dia na nova função esse dia deve corresponder ao início do período de pagamento, caso a transferência também envolver uma alteração salarial)
- Por que você está transferindo?
  - Selecione a justificativa pela transferência a partir do menu suspenso (role para baixo para localizar as justificativas da Latino America que contêm o prefixo LATAM)
    - LATAM Responsabilidade Adicional
    - LATAM Progressão de Carreira
    - LATAM Solicitação do Funcionário
    - LATAM Transferência Interna (mesma entidade legal)
    - LATAM Alteração de Função
    - LATAM Nova Localidade
    - LATAM Novo Gestor
    - LATAM Transferência
    - LATAM Reorganização
    - LATAM Deficiência de Funcionários
    - LATAM Alteração de Cargo

### • Por que você está fazendo alterações para subordinados diretos?

- Caso não tiver selecionado subordinados diretos como parte das informações que deseja gerenciar, esse campo não estará disponível
- Selecione a justificativa das alterações realizadas que sejam relacionadas a subordinados diretos. Somente as opções com prefixo LATAM devem ser selecionadas:
  - LATAM Correção de Gestor Inválido
  - LATAM Contratação de Novo Gestor
  - LATAM Promoção de Gestor
  - LATAM Reorganização
  - LATAM Afastamento de Gestor
  - LATAM Transferência Temporária de Gestor
  - LATAM Transferência de Gestor
- Clique em Continuar

| *Unidade de Negócio           | Regular ou Temporária          | 1        |
|-------------------------------|--------------------------------|----------|
| 107 - Corporate V             | Regular V                      | ]        |
| Cargo                         | Meio Período ou Tempo Integral |          |
| Business Analyst - FICO GRC 🗸 | Período integral V             |          |
| Título do Cargo               | *Valor do Contexto             | alor do  |
| Business Analyst - FICO GRC   | Chile ~                        | Contexto |
| Departamento                  | Argentina                      |          |
| US Corporate IT - FRP         | Brazil                         |          |
|                               | Chile                          |          |
|                               | Conti                          |          |
|                               | EMEA                           |          |
|                               | Locacion - ISSA                |          |
| <u></u>                       | Mexico                         |          |
| Gerentes                      | NA Additional Info             |          |
|                               | _                              |          |

- Selecione a Unidade de Negócios onde o funcionário irá trabalhar
  - 101 Wholesale
  - 104 Company Stores
  - 105 DMV
  - 106 Americas HQ 107 Corporate
  - $\circ$  112 Speck Products
  - 120 eBags Wholesale & eCommerce
  - 121 eBags International
  - 122 eBags Holding Company
  - 140 Canada
  - o 150 Tumi Inc. Wholesale
  - 152 Tumi Canada
  - 154 Tumi Stores Inc
  - 155 Tumi Houston Airport
  - 156 Douglas Airport
  - 301 GLC
  - 850 Tumi Inc. Corporate

<u>-</u>

Só podem ser selecionadas Unidades de Negócios que fazem parte de sua entidade legal

- Selecione o novo cargo em Cargo
  - o Esse campo é pesquisável; digite LATAM para filtrar os cargos da Latino América
- Selecione se a função será Efetiva ou Temporária
- Selecione se a função será Meio Período ou Tempo Integral
- Selecione NA Additional Information em Country Specific Additional Information; isso irá exibir um novo campo denominado Worker Category, que é necessário
- Selecione Valor do Contexto
- Clique em Continuar Clique em Continuar

| e Gerentes               |                      |             |
|--------------------------|----------------------|-------------|
|                          |                      | + Adicionar |
| Manager 2<br>EDEMO940202 | Superior hierárquico | /           |
|                          | Continuar            |             |

- Retire o seu nome como Gestor selecionando o lápis de edição pelo nome
- Clique no nome do Gestor (o seu nome)
- Selecione Excluir
- Selecione Continuar

| <sup>2</sup> Gerentes |   |                      |                     |
|-----------------------|---|----------------------|---------------------|
|                       |   | 71                   | Excluir OK Cancelar |
| Manager 2             | ~ | Superior hierárquico | ~                   |
|                       |   | Continuar            |                     |

• Agora é necessário atribuir um novo Gestor Clique + Adicionar

| 2 Gerentes |                             |             |
|------------|-----------------------------|-------------|
|            |                             | + Adicionar |
|            | Nada a exibir por enquanto. |             |
|            | Continuar                   |             |

 Insira o nome do novo Gestor - as opções serão preenchidas automaticamente a partir do diretório global à medida que você digita

| 2 | Ge  | erent | es                           |                  |                                    |                   |             |
|---|-----|-------|------------------------------|------------------|------------------------------------|-------------------|-------------|
|   |     | °N    |                              |                  | *T                                 |                   | OK Cancelar |
|   |     | Nome  |                              | ~                | Про                                |                   | ~           |
|   | - 1 |       | Nome                         | Número da Pessoa | E-mail Comercial                   | Título do Cargo 🔺 |             |
|   |     | AN    | AARON FRANCISCO NU�O         | MX_484           |                                    | EMX_484           |             |
|   |     | AP    | ABDIEL ESLEYDER PRATO RIVAS  | 116258184        |                                    | E116258184        |             |
| 3 | Su  | AO    | ABEL OLAECHEA CUSTODIO       | 42867650         |                                    | E42867650         |             |
|   |     | AG    | ABELARDO ANTONIO GARCIA      | 25612102-6       | local.saxolineeaston@samsonite.com | E25612102-6       |             |
| 4 | Сс  | AC    | ABELARDO VICTOR CASAS CHAVEZ | 41227118         |                                    | E41227118 🗸       |             |

- Selecione o nome do novo Gestor em **Nome**
- No campo **Tipo**, selecione **Superior hierárquico** 
  - o Este é o profissional que terá responsabilidade gerencial direta pelo funcionário
  - o No momento não estamos utilizando Gestores Secundários
- Selecione OK
- Selecione Continuar

| Continuar |           |
|-----------|-----------|
|           | Continuar |

- Se o funcionário promovido possuir subordinados diretos a serem realocados, estes aparecerão na tela
- Assinale ao lado do nome de cada funcionário a ser realocado
  - o Assinale ao lado da caixa Selecionar Tudo para realocar todos os funcionários ao mesmo Gestor
- Busque e selecione um novo Gestor para os funcionários realocados
- Clique em **Continuar**

| <sup>6</sup> Subordinados Diretos                  |   |                             |
|----------------------------------------------------|---|-----------------------------|
| Pesquisar pessoas para adicionar como subordinados |   |                             |
| resquisar                                          |   | 1                           |
|                                                    | S | Nada a exibir por enquanto. |
|                                                    |   | Continuar                   |

- Busque funcionários para serem incluídos como subordinados diretos a partir do menu suspenso
   Os nomes serão preenchidos automaticamente à medida que são inseridos na barra de busca
- Clique em Continuar

| Comentários e Anex | 5                                                         |
|--------------------|-----------------------------------------------------------|
| Comentários        |                                                           |
|                    |                                                           |
|                    |                                                           |
| Anexos             |                                                           |
|                    |                                                           |
|                    | Arraste os arquivos aqui ou clique para adicionar anexo 🐱 |
|                    | •                                                         |
|                    |                                                           |

- Inclua comentários em Comentários se necessário; alguns exemplos seguem abaixo (maiores orientações podem ser obtidas com a área de Recursos Humanos)
  - o Detalhes do trabalhador remoto com confirmação do endereço físico de trabalho para fins de tributação
  - o Incluir comentários com definição de quaisquer responsabilidades no período de transição
  - Descrever como os ativos da companhia serão gerenciados (transferidos com o funcionário ou enviados para reposição)
- Inclua anexos em Anexos, se necessário
  - o Documentos de transferência associados à mudança de cidade/estado
- Clique em Submeter no canto superior direito da página para enviar a solicitação para aprovação

# **Alterar Gestor**

Selecione Alterar Gestor quando desejar transferir a sua supervisão do funcionário para outro profissional

### P

- Inicie clicando no item Minha Equipe no seu dashboard My Team
  - A tela do Minha Equipe é preenchida com os nomes de seus subordinados diretos
    - o Se estiver faltando algum funcionário, acesse a funcionalidade Pesquisar Pessoa

.

| = 57                       | SK ATHEN/    |                                                              |                                                                                                    |
|----------------------------|--------------|--------------------------------------------------------------|----------------------------------------------------------------------------------------------------|
| <b> </b> ←<br>Minha Equipe | Minha Equipe |                                                              |                                                                                                    |
| 🛱 Visão Geral              |              | Visão Geral                                                  |                                                                                                    |
| ැලී Remuneração            |              | Pesquisar Pessoa Q Mostrar Filtros<br>Class<br>Colaboradores | iffcar por Nome em ordem crescentr >                                                                                            |
|                            |              | CC Carolina Leal<br>Business Analyst eCommerce               | Alterar Gerente<br>Atterar Salairo<br>Desigamento<br>Exiter Hestolico de Ramuneração<br>Informações sobre o Emprego<br>Promover |
|                            |              | Requisições                                                  | Transferir                                                                                                    |

- Clique nos **três pontos** à direita do nome do funcionário
- Selecione Alterar Gestor

|                                           | în 19 (M2)∼ |
|-------------------------------------------|-------------|
| Alterar Gerente<br>Employee 8             | Continuar   |
|                                           |             |
| Quais informações deseja gerenciar?       |             |
| Subordinados Diretos Comentários e Anexos |             |

- Selecione as opções aplicáveis à alteração de Gestor
  - Subordinados Diretos
    - Selecione essa opção para buscar profissionais a serem incluídos como subordinados
    - Selecione esse item somente se o funcionário tiver subordinados diretos atribuídos a ele
  - Comentarios e Anexos
    - Selecione esse item para anexar arquivos relacionados à solicitação de transferência
- Clique em Continuar

| uando a alteração de gerente começa? |   | Por que você está fazendo alte | rações nos subordinados diretos? |
|--------------------------------------|---|--------------------------------|----------------------------------|
| 9                                    | Ë |                                | ~                                |
| ue você está alterando o gerente?    |   |                                |                                  |
|                                      | ~ |                                |                                  |
|                                      |   |                                |                                  |
| IEA New Hire of Manager              |   | Continuar                      |                                  |
| MEA Promotion of Manager             |   |                                |                                  |
| MEA Resignation of Manager           |   |                                |                                  |
| ATAM Chile Reorganization            |   |                                |                                  |
| ATAM Reorganization                  |   |                                |                                  |
| ATAM Transfer of Manager             |   |                                |                                  |
| IA Correct Invalid Manager           |   |                                |                                  |
| IA New Hire of Manager               |   |                                |                                  |
| IA Promotion of Manager              |   |                                |                                  |
| A Reorganization                     |   |                                |                                  |
| IA Separation of Manager             |   |                                |                                  |
|                                      |   |                                |                                  |

- Quando a alteração de Gestor começará?
  - o Insira a data efetiva da alteração
- Por que você está alterando o Gestor?
  - Selecione o motivo da alteração a partir do menu suspenso
  - Por que você está alterando informações sobre subordinados diretos?
    - Caso não tiver selecionado Subordinados Diretos como parte das informações que deseja gerenciar, esse campo não estará disponível
    - Selecione o motivo das alterações nos subordinados
      - LATAM Correção de Gestor Inválido
      - LATAM Contratação de Novo Gestor
      - LATAM Promoção de Gestor
      - LATAM Reorganização
      - LATAM Afastamento de Gestor
      - LATAM Transferência Temporária de Gestor
      - LATAM Transferência de Gestor
- Clique em Continuar

| 2 Gerentes               |                      |             |
|--------------------------|----------------------|-------------|
|                          |                      | + Adicionar |
| Manager 2<br>EDEMO940202 | Superior hierárquico | /           |
|                          | Continuar            |             |

- Retire o seu nome como Gestor selecionando o lápis de edição
- Clique no nome do Gestor (o seu nome)
- Selecione Excluir
- Selecione Continuar

| <sup>2</sup> Gerentes |   |                      |                     |
|-----------------------|---|----------------------|---------------------|
|                       |   |                      |                     |
| *Nome                 |   | Тіро                 | Excluir OK Cancelar |
| Manager 2             | ~ | Superior hierárquico | ~                   |
|                       |   | Continuar            |                     |

• Agora é necessário atribuir um novo Gestor Clique + Adicionar

| 2 Gerentes                  |             |
|-----------------------------|-------------|
|                             | + Adicionar |
| Nada a exibir por enquanto. |             |
| Continuar                   |             |

 Insira o nome do novo Gestor - as opções serão preenchidas automaticamente a partir do diretório global à medida que você digita

| 2 | Geren | tes                          |                  |                                    |                 |             |
|---|-------|------------------------------|------------------|------------------------------------|-----------------|-------------|
|   |       |                              |                  |                                    |                 | OK Cancelar |
|   | *Nome |                              |                  | *Tipo                              |                 |             |
|   |       | Nome                         | Número da Pessoa | E-mail Comercial                   | Título do Cargo | ~           |
|   | AN    | AARON FRANCISCO NU�O         | MX_484           |                                    | EMX_484         |             |
|   | AP    | ABDIEL ESLEYDER PRATO RIVAS  | 116258184        |                                    | E116258184      |             |
| 3 | SU AO | ABEL OLAECHEA CUSTODIO       | 42867650         |                                    | E42867650       |             |
|   | AG    | ABELARDO ANTONIO GARCIA      | 25612102-6       | local.saxolineeaston@samsonite.com | E25612102-6     |             |
| 4 | CC AC | ABELARDO VICTOR CASAS CHAVEZ | 41227118         |                                    | E41227118 🗸     |             |

- Selecione o nome do novo Gestor em Nome
- No campo Tipo, selecione Superior hierárquico
  - Este é o profissional que terá responsabilidade gerencial direta pelo funcionário
  - o No momento não estamos utilizando Gestores Secundários
- Selecione OK
- Selecione Continuar
- Insira o nome dos novos subordinados as opções serão preenchidas automaticamente a partir do diretório global
- Selecione o nome do novo subordinado

| 3  | Sub     | pordinados Diretos                        |                  |                                    |                   |  |
|----|---------|-------------------------------------------|------------------|------------------------------------|-------------------|--|
| Pe | squisa  | r pessoas para adicionar como subordinado | IS               |                                    |                   |  |
| Pe | esquisa | ar<br>Nome                                | Número da Pessoa | E-mail Comercial                   | Título do Cargo 🔺 |  |
|    | AN      | AARON FRANCISCO NUOO                      | MX_484           |                                    | EMX_484           |  |
|    | AP      | ABDIEL ESLEYDER PRATO RIVAS               | 116258184        |                                    | E116258184        |  |
|    | AO      | ABEL OLAECHEA CUSTODIO                    | 42867650         |                                    | E42867650         |  |
|    | AG      | ABELARDO ANTONIO GARCIA                   | 25612102-6       | local.saxolineeaston@samsonite.com | E25612102-6       |  |
| 4) | AC      | ABELARDO VICTOR CASAS CHAVEZ              | 41227118         |                                    | E41227118 🗸       |  |

• Selecione Continuar

| • Comentários e Ar | nexos                                                     |     |
|--------------------|-----------------------------------------------------------|-----|
| Comentários        |                                                           |     |
| Anexos             |                                                           | le. |
|                    | Arraste os arquivos aqui ou clique para adicionar anexo 🐱 |     |

- Inclua comentários em Comentarios, se necessário
  - o Forneça detalhes dos outros aspectos que irão sofrer alterações além do Gestor
- Clique em Submeter no canto superior direito da página para enviar a solicitação para aprovação

# Alterar Salário

Selecione **Alterar Salario** para solicitar algum tipo de aumento salarial Pode ser enviada uma solicitação para alteração salarial além da transferência, se a transferência incluir uma alteração salarial Esse processo não permite uma alteração na remuneração (gratificação, bônus de contratação etc.) Os aumentos salariais anuais continuarão a ser gerenciados pelo Recursos Humanos; essa transação é aplicável a alterações salariais pontuais, fora do ciclo

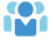

- Inicie clicando no item Minha Equipe no seu dashboard My Team
- A tela do **Minha Equipe** é preenchida com os nomes de seus subordinados diretos
  - Se estiver faltando algum profissional, acesse a funcionalidade Pesquisar Pessoa

| = 57                        | SK ATHEN     |                                                |                                                                                                   |
|-----------------------------|--------------|------------------------------------------------|---------------------------------------------------------------------------------------------------|
| ←<br>Minha Equipe           | Minha Equipe |                                                |                                                                                                   |
| 🛗 Visão Geral               |              | Visão Geral                                    |                                                                                                   |
| <sup>[2</sup> ⑦ Remuneração |              | Pesquisar Pessoa Q Mostrar Filtros             | ficer por                                                                                         |
|                             |              | Colaboradores                                  |                                                                                                   |
|                             |              | CL Carolina Leal<br>Business Analyst «Commerce | Alterar Gerente                                                                                   |
|                             |              | Com Oferta                                     | Alterar Salário<br>Desligamento<br>Exibir Histórico de Remuneração<br>Informações sobre o Emprego |
|                             |              | Requisições                                    | Promover<br>Transferir                                                                            |

- Clique nos três pontos à direita do nome do funcionário
- Selecione alterar salário

| 1 Quando e por que                   |   |                                                       |
|--------------------------------------|---|-------------------------------------------------------|
| *Quando a alteração salarial começa? |   | *Por que você está alterando o salário de Employee 8? |
| 11/1/19                              | Ē | ✓                                                     |
|                                      |   | Continuar                                             |

### • Quando a alteração salarial começa?

• Insira a **data efetiva** do aumento salarial proposto

Essa data deve corresponder ao início do período de pagamento

#### • Por que você está alterando o salário de Funcionário?

- Selecione o motivo da alteração salarial em Motivo da mudança salarial no menu suspenso (lembre-se que todos os motivos utilizados na LATAM
  - LATAM Função Adicional
  - LATAM Progressão de Carreira
  - LATAM Custo de Vida
  - LATAM Redução de Salário

- LATAM Ajuste Patrimonial (interno)
- LATAM Progressão de Nível
- LATAM Avaliação da Função
- LATAM Reclassificação da Função
- LATAM Ajuste de Mercado
- LATAM Ajuste Semestral
- LATAM Aumento do Salário Mínimo
- LATAM Redesignação da Organização
- LATAM Desempenho
- LATAM Avaliação Periódica
- LATAM Redução de Horas
- LATAM Reorganização
- LATAM Mudança de Cargo
- LATAM Alteração no Horário de Trabalho
- Clique em Continuar

| *Base Salarial          |   |                                                        |  |
|-------------------------|---|--------------------------------------------------------|--|
| US Salaried             | ~ |                                                        |  |
| *Valor do Salário       |   | Porcentagem de Ajuste                                  |  |
| 15,000.00 USD Quinzenal |   | 0.00 %                                                 |  |
| Valor de Ajuste         |   | Salário Anual<br>390.000.00 USD (FTE 1.00)             |  |
| 0.00                    |   | Salário de Tempo Integral Anualizado<br>390,000.00 USD |  |
| Salário Atual           |   | Salário Proposto                                       |  |
| 15,000.00 USD Quinzenal |   | 15,000.00 USD Quinzenal<br>0.00 (0.00%)                |  |

- Selecione a base salarial em Base Salarial
- O salário atual do funcionário será preenchido no campo Valor do Salario e corresponde à base salarial
- Se preferir inserir um valor de ajuste Valor de Ajuste bruto , digite o valor do novo salário
  - Essa é a diferença entre o salário atual do funcionário e o salário proposto
- Se preferir, em vez disso, informar a porcentagem ajustada **Porcentagem de Ajuste**, insira a % a ser adicionada ao salário atual
- Revisar e confirmar os cálculos

-(("))-Clique em **Exibir Detalhes Salariais Atuais** para visualizar o salário anual atual do funcionário

• Clique em Continuar

| Comentários |    |
|-------------|----|
| Comentatios |    |
|             |    |
|             |    |
|             |    |
|             | // |
| Anexos      |    |
|             |    |
|             |    |
|             |    |

- Inclua comentários em Comentarios, se necessário
  - Se houver uma mudança salarial, as datas efetivas devem sempre corresponder à data de início do período de pagamento do Funcionárior Caso haja exceções, forneça detalhes aqui
  - Consulte os calendários de folha de pagamento de 2019 e 2020 para inserir a data de início do período de pagamento correto:

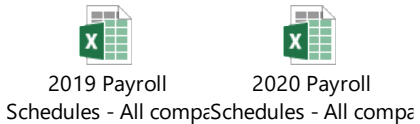

• Clique em Submeter no canto superior direito da página para enviar a solicitação para aprovação

### Promover

Selecione Promover para alterar para um cargo ou nível mais alto. Essa transação normalmente envolve alteração salarial

Os Gestores não podem iniciar promoções para uma entidade legal diferente, pois isso é considerado uma Transferência Global pelo sistema Uma entidade legal diferente seria, por exemplo, da Tumi para a Samsonite, ou vice-versa, ou da Samsonite Company Stores para a Samsonite LLC ou para Direct Marketing. Se houver necessidade de promover o seu funcionário para uma entidade legal diferente, entre em contato com o Sócio de Recursos Humanos.

- Inicie clicando no item Minha Equipe no seu dashboard
- A tela do Minha Equipe é preenchida com os nomes dos subordinados diretos
  - o Se estiver faltando algum profissional, acesse a funcionalidade Pesquisar Pessoa

| = 57                       | SK ATHEN/    |                                             |                                                                                                   |
|----------------------------|--------------|---------------------------------------------|---------------------------------------------------------------------------------------------------|
| <b> </b> ←<br>Minha Equipe | Minha Equipe |                                             |                                                                                                   |
| 🛱 Visão Geral              |              | Visão Geral                                 |                                                                                                   |
| 🖙 Remuneração              |              | Pesquisar Pessoa Q Mostrar Filtros<br>Class | fficar por Nome em ordem crescente $\vee$                                                         |
|                            |              | Colaboradores                               | ^                                                                                                 |
|                            |              | CL CL Business Analyst eCommerce            | Alterar Gerente                                                                                   |
|                            |              | Com Oferta                                  | Alterar Salário<br>Desligamento<br>Exibir Histórico de Remuneração<br>Informações sobre o Emprego |
|                            |              | Requisições                                 | Promover<br>Transferir                                                                            |

- Clique nos **três pontos** à direita do nome do funcionário
- Selecione **Promover**

|                           |                                        | € © →              |
|---------------------------|----------------------------------------|--------------------|
| Promover<br>Carolina Leal |                                        | Continuar Cancelar |
|                           |                                        |                    |
|                           | Quais informações deseja gerenciar?    |                    |
|                           | Gerentes Gerentes Comentários e Anexos |                    |

- Assinale cada ação que irá mudar devido à promoção
  - o Gestores
    - Selecione esse item para efetuar a substituição sua pelo novo Gestor do funcionário
  - Salario
    - Selecione esse item para alterar o salário do funcionário como resultado da promoção
  - o Compensação
    - Não selecione esse item por ser um campo não utilizado; essa parte do formulário permanecerá em branco
  - Subordinados Diretos
    - Selecione essa opção para buscar profissionais a serem incluídos como subordinados Selecione esse item somente se o funcionário tiver subordinados diretos atribuídos a ele
  - Comentarios e Anexos
    - Selecione esse item para anexar arquivos relacionados à solicitação de promoção

| Quando e por que                            |         |                                                                |
|---------------------------------------------|---------|----------------------------------------------------------------|
| *Quando a promoção começa?                  |         | Por que você está fazendo alterações nos subordinados diretos? |
| 11/1/19                                     | to      | ×                                                              |
| * Por que você está promovendo Carolina Lea | l?<br>~ |                                                                |
|                                             |         |                                                                |
| EMEA Promotion                              |         | Continuar                                                      |
| LATAM Promotion                             |         |                                                                |
| NA Bromotion                                |         |                                                                |

- Quando a promoção começa?
  - Insira a data efetiva da promoção (consulte o calendário da folha de pagamento para alinhamento com a data de início do período de pagamento)
- Por que você está promovendo?
  - Selecione LATAM promoção
- Por que você está fazendo alterações nos subordinados diretos?
  - Caso não tiver selecionado subordinados diretos como parte das informações que deseja gerenciar, esse campo não estará disponível
  - Selecione a justificativa pelas alterações nos subordinados diretos
    - LATAM Correção de Gestor Inválido
    - LATAM Contratação de Novo Gestor
    - LATAM Promoção de Gestor
    - LATAM Reestruturação
    - LATAM Afastamento de Gestor
    - LATAM Transferência Temporária de Gestor
    - LATAM Transferência de Gestor
- Clique em Continuar

| *Cargo                     |   | Meio Período ou Tempo Integral |            |
|----------------------------|---|--------------------------------|------------|
| Business Analyst eCommerce | ~ | Período integral               | ~          |
| Departamento               |   | *Valor do Contexto             | Val., do   |
| 30000005824003             | ~ | Chile                          | ~ Contexto |
| Regular ou Temporária      |   | Argentina                      |            |
| Regular                    | ~ | Brazil                         |            |
|                            |   | Chile                          |            |
|                            |   | Colombia                       |            |
|                            |   | EMEA                           |            |
|                            |   | Locacion - ISSA                |            |
|                            |   | Mexico                         |            |
| ) Gerentes                 |   | NA Additional Info             |            |
|                            |   | Panama                         |            |

• Selecione a Unidade de Negócios onde o funcionário irá trabalhar

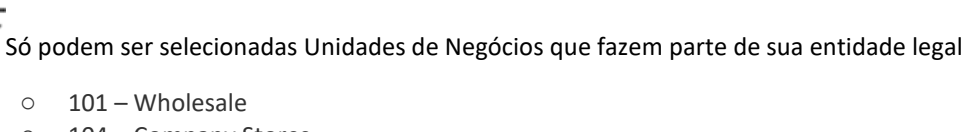

- $\circ$  104 Company Stores
- 105 DMV

- 106 Americas HQ
- 107 Corporate
- 112 Speck Products
- 120 eBags Wholesale & eCommerce
- 121 eBags International
- 122 eBags Holding Company
- 140 Canada
- o 150 Tumi Inc. Wholesale
- 152 Tumi Canada
- 154 Tumi Stores Inc
- 155 Tumi Houston Airport
- 156 Douglas Airport
- 301 GLC
- 850 Tumi Inc. Corporate
- Selecione o novo cargo em Cargo (campo pesquisável também)
- Selecione se a função será Efetiva ou Temporaria
- Selecione se a função será Meio Período ou Tempo Integral
- Selecione Valor do Contexto
- Clique em **Continuar**

| 2 Gerentes                  |                      |             |
|-----------------------------|----------------------|-------------|
|                             |                      | + Adicionar |
| M2 Manager 2<br>EDEMO940202 | Superior hierárquico | /           |
|                             | Continuar            |             |

- Retire o seu nome como Gestor selecionando o lápis de edição pelo nome
- Clique no nome do Gestor (o seu nome)
- Selecione Excluir
- Selecione Continuar

| 2 | Gerentes  |   |                      |                     |
|---|-----------|---|----------------------|---------------------|
|   | *Nome     |   | Тіро                 | Excluir OK Cancelar |
|   | Manager 2 | ~ | Superior hierárquico | $\vee$              |
|   |           |   | Continuar            |                     |

• Agora é necessário atribuir um novo Gestor Clique + Adicionar

| 2 Gerentes |                           |
|------------|---------------------------|
|            | + Adicionar               |
| Nac        | da a exibir por enquanto. |
|            | Continuar                 |

 Insira o nome do novo Gestor - as opções serão preenchidas automaticamente a partir do diretório global à medida que você digita

| 2 | G    | erent | es                           |                  |                                    |                 |             |
|---|------|-------|------------------------------|------------------|------------------------------------|-----------------|-------------|
|   |      |       |                              |                  |                                    |                 |             |
|   | 1    | *Nome |                              |                  | *Tipo                              |                 | OK Cancelar |
|   |      |       | Nome                         | Número da Pessoa | E-mail Comercial                   | Título do Cargo |             |
|   |      | AN    | AARON FRANCISCO NU�O         | MX_484           |                                    | EMX_484         |             |
|   |      | AP    | ABDIEL ESLEYDER PRATO RIVAS  | 116258184        |                                    | E116258184      |             |
| 3 | ) Si | AO    | ABEL OLAECHEA CUSTODIO       | 42867650         |                                    | E42867650       |             |
|   |      | AG    | ABELARDO ANTONIO GARCIA      | 25612102-6       | local.saxolineeaston@samsonite.com | E25612102-6     |             |
| 4 | ) C  | C AC  | ABELARDO VICTOR CASAS CHAVEZ | 41227118         |                                    | E41227118 🗸     |             |

- Selecione o nome do novo Gestor em **Nome**
- No campo **Tipo**, selecione **Superior hierárquico** 
  - Este é o profissional que terá responsabilidade gerencial direta pelo funcionário
  - o No momento não estamos utilizando Gestores Secundários
- Selecione OK
- Selecione Continuar
- Insira o nome dos novos subordinados as opções serão preenchidas automaticamente a partir do diretório global
- Selecione o nome do novo subordinado

| 3 Su            | Ibordinados Diretos                                  |                  |                                    |                   |  |
|-----------------|------------------------------------------------------|------------------|------------------------------------|-------------------|--|
| Pesqui<br>Pesqu | sar pessoas para adicionar como subordinado<br>iisar | s<br>V           |                                    |                   |  |
|                 | Nome                                                 | Número da Pessoa | E-mail Comercial                   | Título do Cargo 🔺 |  |
| AN              | AARON FRANCISCO NU                                   | MX_484           |                                    | EMX_484           |  |
| AP              | ABDIEL ESLEYDER PRATO RIVAS                          | 116258184        |                                    | E116258184        |  |
| AO              | ABEL OLAECHEA CUSTODIO                               | 42867650         |                                    | E42867650         |  |
| AG              | ABELARDO ANTONIO GARCIA                              | 25612102-6       | local.saxolineeaston@samsonite.com | E25612102-6       |  |
| AC              | ABELARDO VICTOR CASAS CHAVEZ                         | 41227118         |                                    | E41227118 🗸       |  |

• Clique em Continuar

| <sup>*</sup> Base Salarial |                                                        |
|----------------------------|--------------------------------------------------------|
| US Salaried                | Y                                                      |
| *Valor do Salário          | Porcentagem de Ajuste                                  |
| 15,000.00 USD Quinzenal    | 0.00 %                                                 |
| Valor de Ajuste            | Salário Anual                                          |
| 0.00 USD                   | 390,000.00 USD (FTE 1.00)                              |
|                            | Salário de Tempo Integral Anualizado<br>390.000.00 USD |
| Salário Atual              | Salário Proposto                                       |
| 15,000.00 USD Quinzenal    | <b>15,000.00</b> USD Quinzenal 0.00 (0.00%)            |
|                            |                                                        |

- Selecione a base salarial em Base Salarial
- O salário atual do funcionário será preenchido no campo Valor do Salario e corresponde à base salarial
- Se preferir inserir um valor de ajuste Valor de Ajuste bruto, digite o valor do novo salário
  - Essa é a diferença entre o salário atual do funcionário e o salário proposto
- Se preferir, em vez disso, informar a porcentagem ajustada **Porcentagem de Ajuste**, insira a % a ser adicionada ao salário atual
- Revisar e confirmar os cálculos

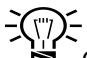

Clique em Exibir Detalhes Salariais Atuais para visualizar o salário anual atual do funcionário

• Clique em Continuar

| 6 Reatribuição de Subordinados                  |                    |  |
|-------------------------------------------------|--------------------|--|
| Selecionar Tudo                                 |                    |  |
| CL Carolina Leal<br>Business Analyst eCommerce  |                    |  |
| Total selecionado: 1 Pesquisar gerente proposto |                    |  |
|                                                 | Contin <u>u</u> ar |  |

- Se o funcionário promovido possuir subordinados diretos a serem realocados, estes aparecerão na tela
- Assinale ao lado do nome de cada funcionário a ser realocado
- Assinale ao lado da caixa Selecionar Tudo para realocar todos os funcionários ao mesmo Gestor
- Busque e selecione um novo Gestor para os funcionários realocados
- Clique em Continuar

| Subordinados Diretos                                            |                             |
|-----------------------------------------------------------------|-----------------------------|
| Pesquisar pessoas para adicionar como subordinados<br>Pesquisar | $\overline{}$               |
|                                                                 | Nada a exibir por enquanto. |
|                                                                 | Continuar                   |

- Busque funcionários para serem incluídos como subordinados diretos a partir do menu suspenso
- Os nomes serão preenchidos automaticamente à medida que são inseridos na barra de busca
- Clique em Continuar

| 7 Comentários e Anexo |                                                           |  |
|-----------------------|-----------------------------------------------------------|--|
| Comentários           |                                                           |  |
| Anexos                | le le                                                     |  |
|                       | Arraste os arquivos aqui ou clique para adicionar anexo 🐱 |  |

- Inclua comentários em Comentarios, se necessário
  - Se houver uma mudança salarial, as datas efetivas devem sempre corresponder à data de início do período de pagamento do Funcionárior Caso haja exceções, forneça detalhes aqui
  - Consulte os calendários de folha de pagamento de 2019 e 2020 para inserir a data de início do período de pagamento correto:

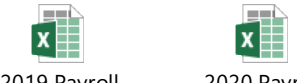

2019 Payroll 2020 Payroll Schedules - All compaSchedules - All compa

Clique em Submeter no canto superior direito da página para enviar a solicitação para aprovação

# Desligar

Selecione **Desligar** para iniciar o desligamento voluntário ou involuntário (dispensa ou pedido de demissão) de um funcionário, cancelar os acessos aos sistemas da empresa e alterar a estrutura de reporte de subordinados diretos impactada pelo desligamento

P

- Inicie clicando no item Minha Equipe no seu dashboard
   My Team
- A tela do Minha Equipe é preenchida com os nomes de seus subordinados diretos
  - o Se estiver faltando algum funcionário, acesse a funcionalidade Pesquisar Pessoa

| = 5                | SK ATHEN     |                                                   |                                                                |
|--------------------|--------------|---------------------------------------------------|----------------------------------------------------------------|
| l←<br>Minha Equipe | Minha Equipe |                                                   |                                                                |
| 🛱 Visão Geral      |              | Visão Geral                                       |                                                                |
| 🗐 Remuneração      |              | Pesquisar Pessoa Q Mostrar Filtros                |                                                                |
|                    |              | Classi                                            | ficar por Nome em ordem crescente 🗸                            |
|                    |              | Colaboradores                                     | <u> </u>                                                       |
|                    |              | CL CL Carolina Leal<br>Business Analyst eCommerce | Alterar Gerente                                                |
|                    |              |                                                   | Alterar Salário<br>Desligamento                                |
|                    |              | Com Oferta                                        | Exibir Histórico de Remuneração<br>Informações sobre o Emprego |
|                    |              |                                                   | Promover                                                       |
|                    |              | Requisições                                       | Transferir                                                     |

- Clique nos três pontos à direita do nome do funcionário
- Selecione Desligar

| *Qual é o nome da ação?                          |              | *Quando o desligamento entra em vigor?                                                  |                     |
|--------------------------------------------------|--------------|-----------------------------------------------------------------------------------------|---------------------|
| Encerramento Involuntário                        | $\sim$       | 11/1/19                                                                                 | t o                 |
| *Por que você está desligando Carolyn Deckinger? | $\checkmark$ | Tempo de Serviço<br>0 Anos 2 Meses 1 Dias<br>Qual o nome da ação para alterações de sut | pordinados diretos? |
| 11/1/19                                          | Ť.           | Alteração do Gerente                                                                    | $\checkmark$        |
| 1111                                             |              | Por que você está fazendo alterações nos su                                             | bordinados diretos? |
|                                                  |              |                                                                                         | ~                   |

#### • Qual é o nome da ação?

- o Encerramento Involuntário
- o Desligamento

O Encerramento Involuntário é pré-selecionado; alterar para voluntário se for o caso

• Por que você está desligando?

0

- o Selecione o motivo do desligamento a partir do menu suspenso
  - Motivos para o Desligamento Voluntário
    - LATAM Trajeto/Transporte

- LATAM Educação
- LATAM Responsabilidade Familiar
- LATAM Falta de Avanço na Carreira
- LATAM Outro Emprego
- LATAM Razões Pessoais
- LATAM Pessoal Não relacionado ao trabalho
- LATAM Transferência
- LATAM Aposentadoria
- LATAM Retomada dos Estudos
  - LATAM Horário de Trabalho
- o Motivos para o Desligamento Involuntário
  - LATAM Fusão/Aquisição
  - LATAM Faltas

- LATAM Morte
- LATAM Documentos I-9 não fornecidos/falsificados
- LATAM Insubordinação/Má Conduta
- LATAM Cortes
- LATAM Médico/FMLA
- LATAM Múltiplas Notificações
- LATAM Acordo Mútuo
- LATAM Falta sem Aviso
- LATAM Sem Retorno após Licença
- LATAM Doença não relacionada ao trabalho
- LATAM Violação da Política
- LATAM Elim/Reorg do Cargo
- LATAM Redução da Mão de Obra
- LATAM Fechamento de Loja
- LATAM Término de Trabalho Temp/Sazonal
- LATAM Contexto Desfavorável
- LATAM Trabalho Insatisfatório
- LATAM Violação das Políticas da Empresa
- LATAM Fim da Validade do Visto de Trabalho
- Incidente de Trabalho ou Doença relacionada ao Trabalho
- Quando é a data de notificação de desligamento?
  - Se voluntário, refere-se à data na qual o funcionário forneceu a notificação de intenção de desligamento
  - Se involuntário, refere-se à data em que nós (Funcionárior) notificamos o funcionário de seu desligamento
- Quando o desligamento entra em vigor?
  - Refere-se ao último dia de trabalho do funcionário na empresa
- Clique em **Continuar**

0

| ligamento                   |                                                             |
|-----------------------------|-------------------------------------------------------------|
| Recomendado para Readmissão |                                                             |
| Não Especificado            | ~                                                           |
|                             | igamento<br>Recomendado para Readmissão<br>Não Especificado |

- Revogar Acesso do Usuário é previamente preenchido após o desligamento
- Selecione a opção adequada de recomendação para recontratação em Recomendado para Readmissão, no menu suspenso

   As opções são Não, Não Especificado, Sim

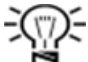

Se você acredita que a resposta deve ser não, é importante entrar em contato com o Sócio de Recursos Humanos antes de enviar a solicitação, pois isso pode ter implicações legais

• Clique em **Continuar** 

| 🗹 Selecionar Tudo                              |  |  |
|------------------------------------------------|--|--|
| Business Analyst - FICO GRC                    |  |  |
|                                                |  |  |
| CL Carolina Leal<br>Business Analyst eCommerce |  |  |
| CL Carolina Leal<br>Business Analyst eCommerce |  |  |

- Para realocar os subordinados diretos do funcionário desligado, assinale o nome do respectivo profissional
  - o Em caso de vários funcionários a serem realocados, assinale a caixa Selecionar Tudo
- Busca pelo Gestor proposto
  - o Esse Gestor irá assumir a responsabilidade pelos subordinados diretos, após o desligamento do atual Gestor
- Clique em Continuar

| Comentários e Ane | exos                                                      |
|-------------------|-----------------------------------------------------------|
| Comentários       |                                                           |
|                   |                                                           |
|                   |                                                           |
|                   |                                                           |
| Allexus           |                                                           |
|                   |                                                           |
|                   | Arraste os arquivos aqui ou clique para adicionar anexo 🗸 |
|                   |                                                           |
|                   |                                                           |

- Inclua comentários em Comentarios, se necessário
  - Se o status de recontratação do funcionário desligado for Negado ou Não especificado, consulte o Gerente de Recursos Humanos sobre o histórico técnico/comportamental do funcionário e inclua em comentários.
  - Carregue e anexe a carta de demissão e outros documentos que justifiquem o desligamento do funcionário
  - Clique em Submeter para enviar para aprovação
- Os Gestores devem **notificar a área de TI imediatamente** sobre o funcionário desligado, por meio do check list de desligamento, e-mail ou formulário de Desligamento de TI.
  - Em relação à Samsonite, o mesmo processo adotado para IDM atualmente deve ser seguido